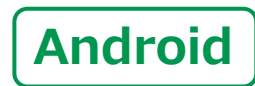

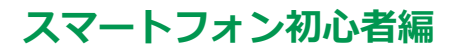

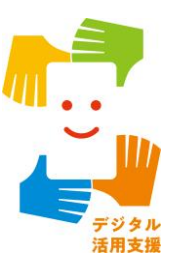

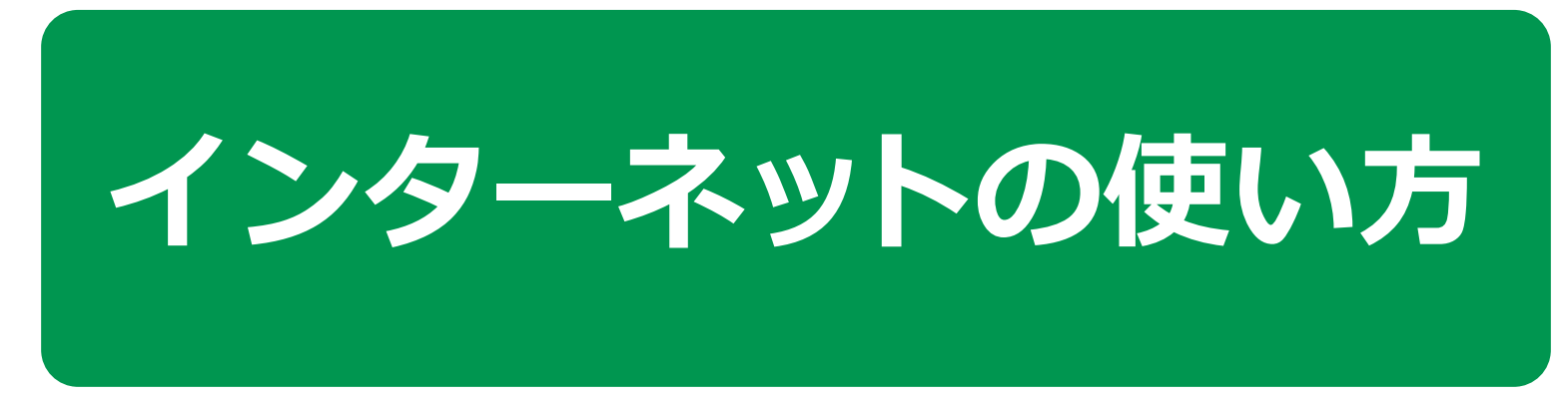

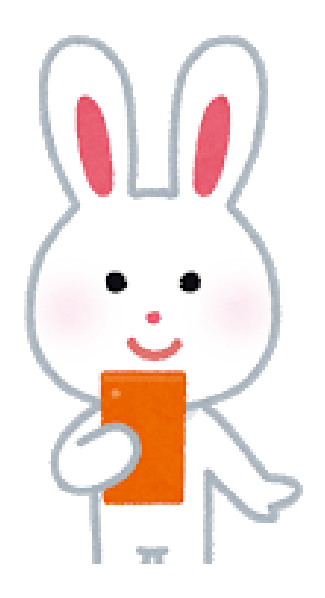

令和4年6月

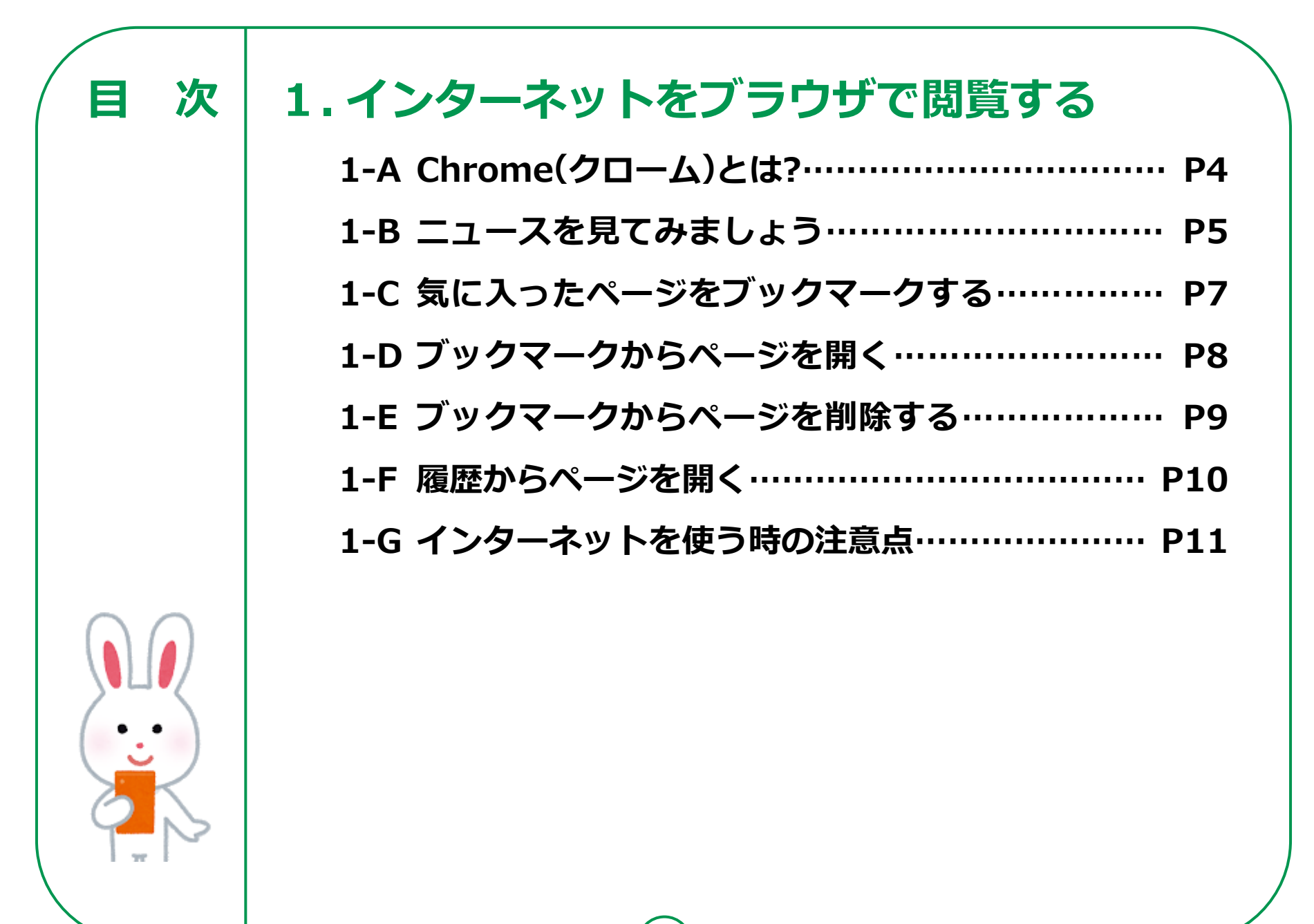

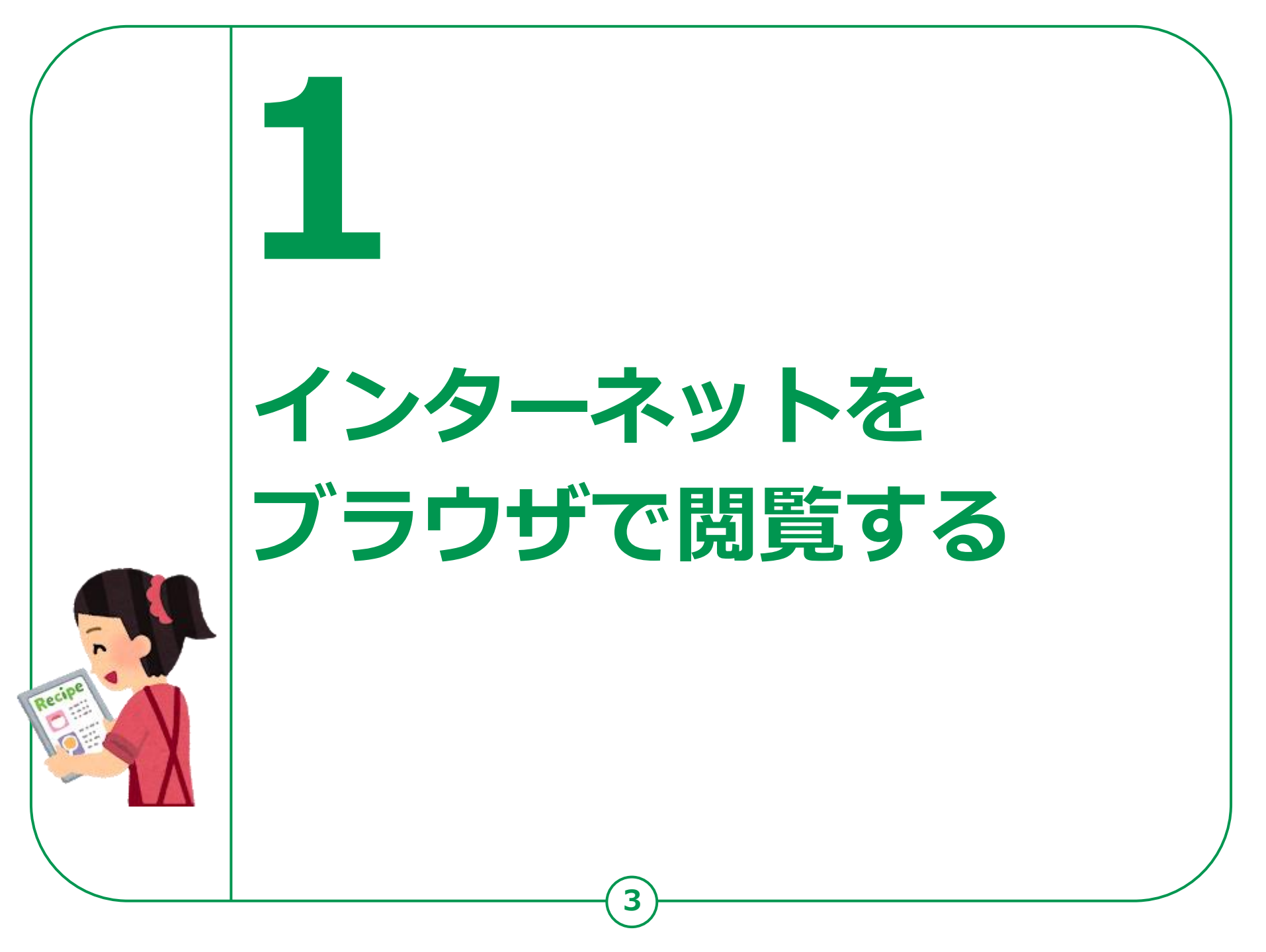

## インターネットをブラウザで閲覧する **1-A Chrome(クローム)とは**

## インターネットを見るソフト(ブラウザ)としてはいろいろな ソフトが有りますが今回はGoogle(グーグル)社の Chrome(クローム)を使用してご説明します。

| アイコン | 概要                                                                                              | アプリ                                          |
|------|-------------------------------------------------------------------------------------------------|----------------------------------------------|
| 0    | 高速で使いやすく、安全なウェブブラウザ<br>カスタマイズされたニュース記事、<br>お気に入りのサイトへのリンク、ダウンロード、<br>Google検索、Google翻訳などを利用できます | Google Chrome<br>Google LLC. (Ver89.0)<br>無料 |

Androidのスマホには最初からインストールされていますので、インストールは不要です。

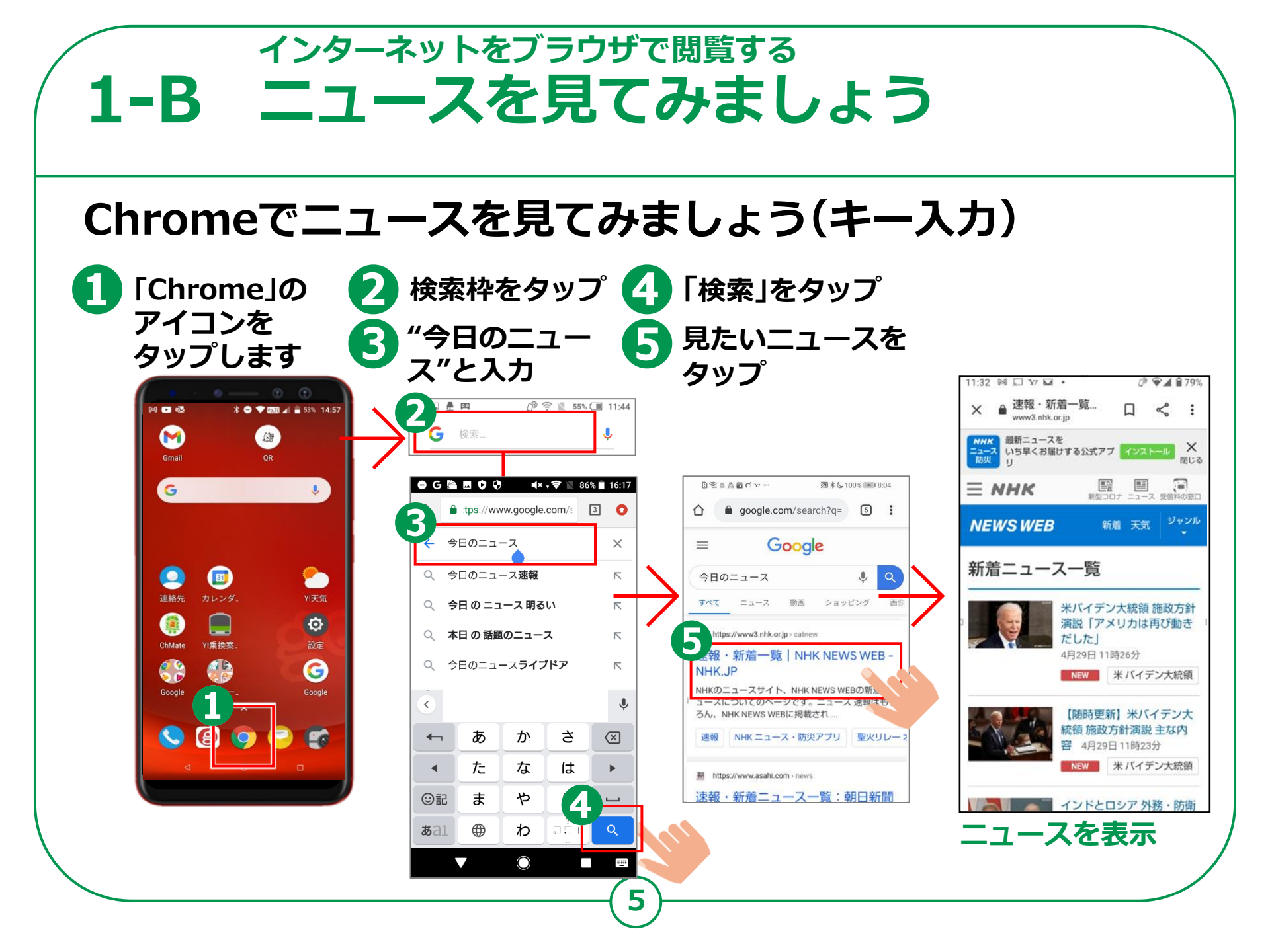

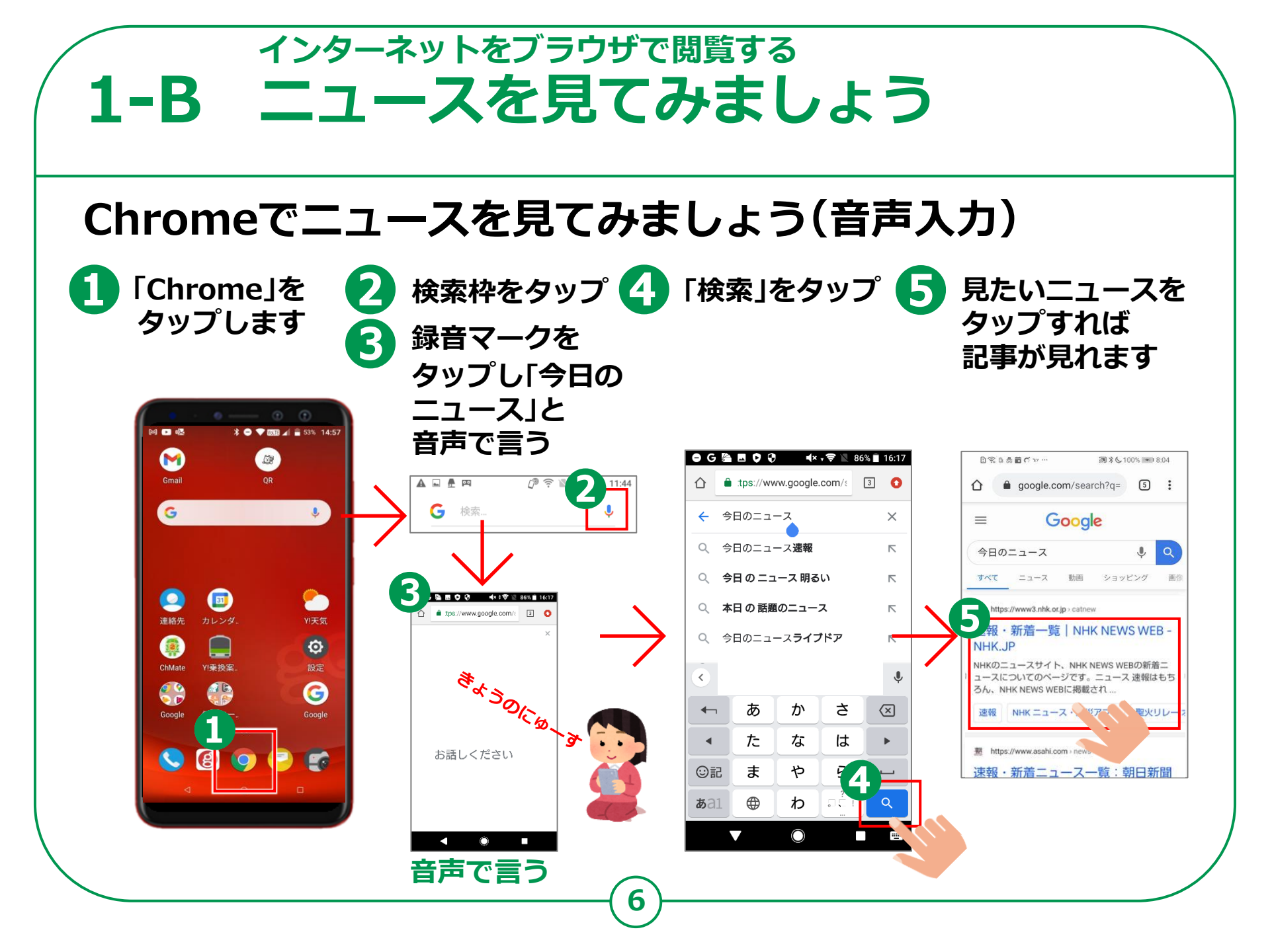

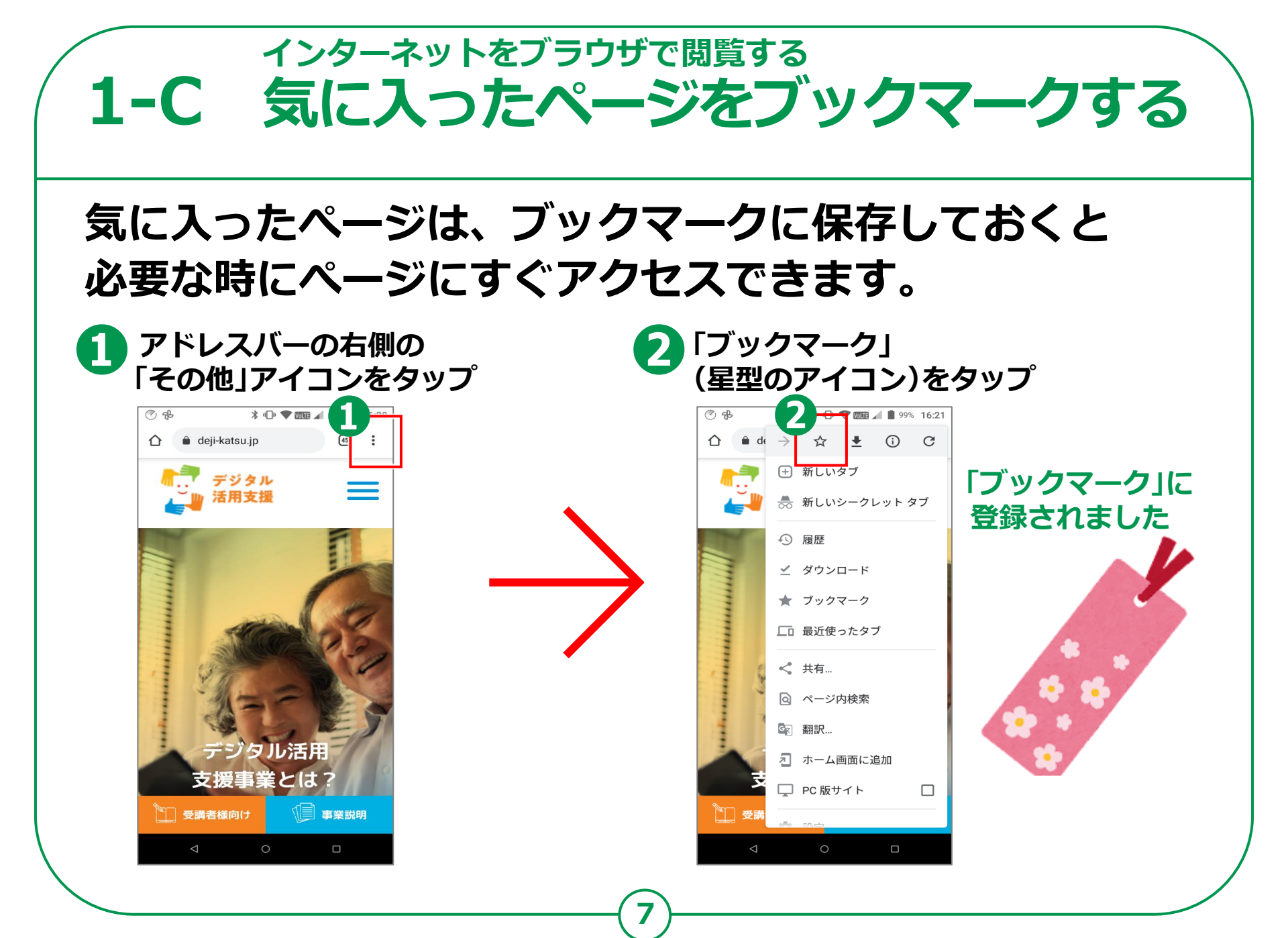

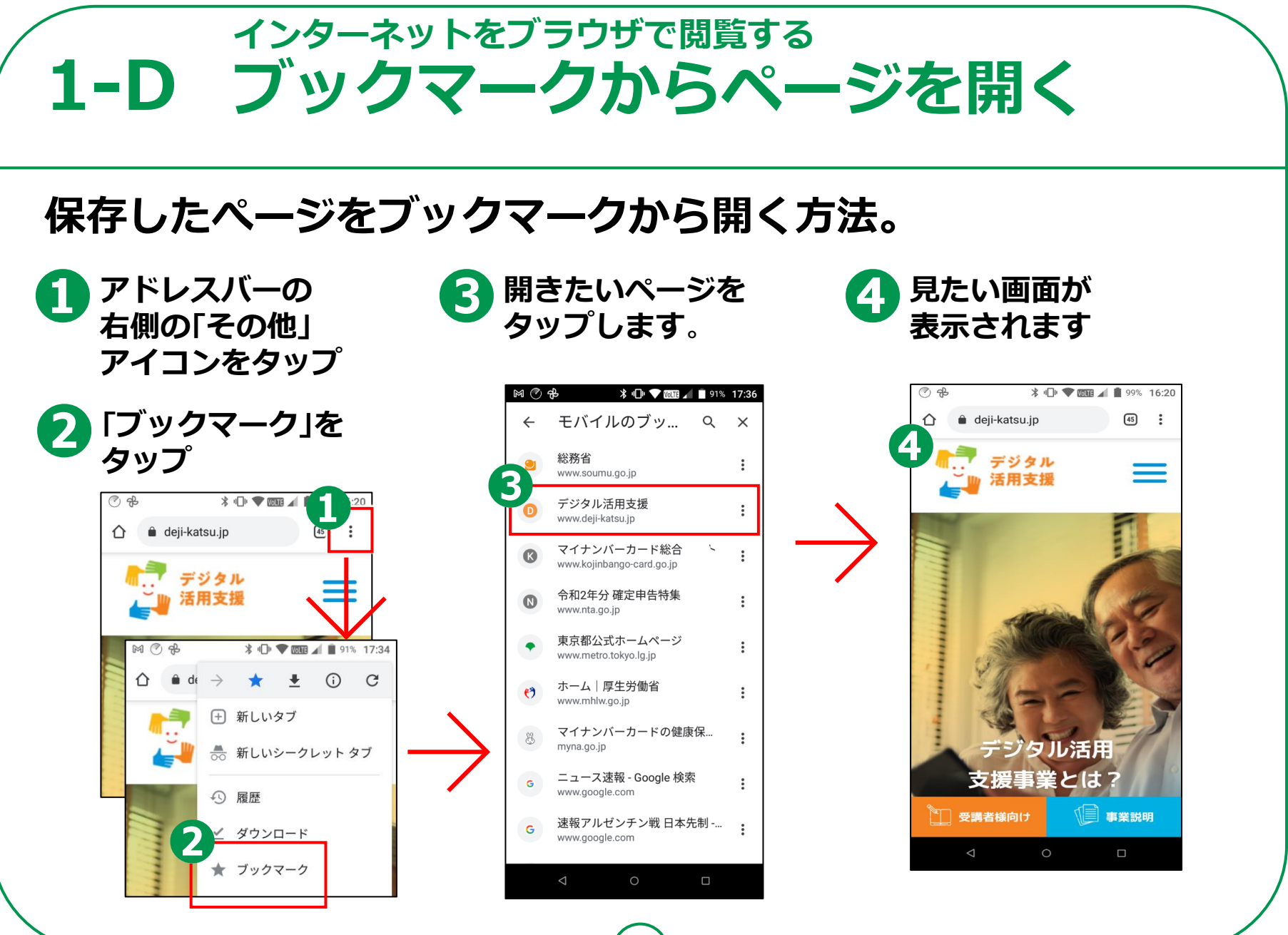

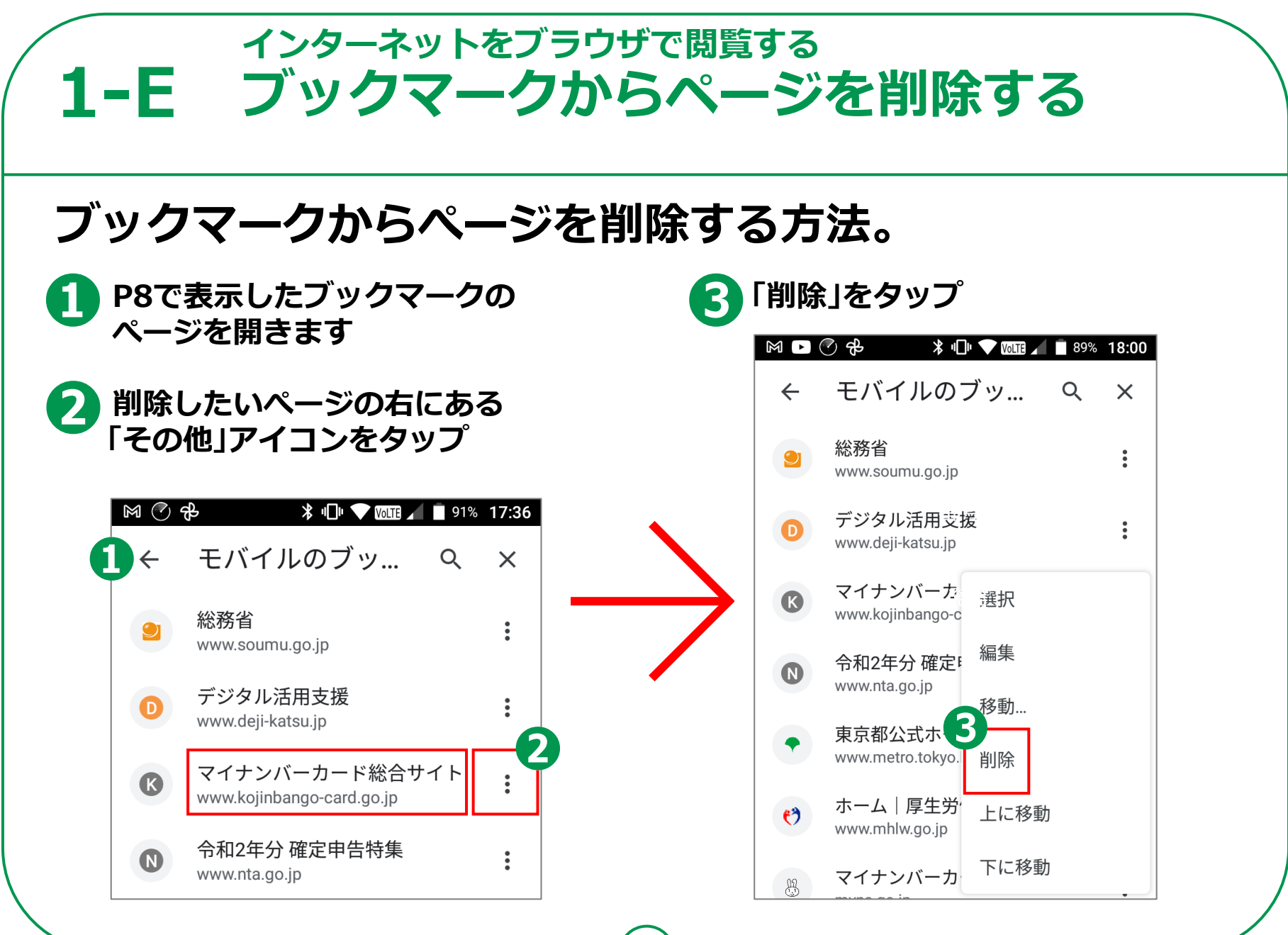

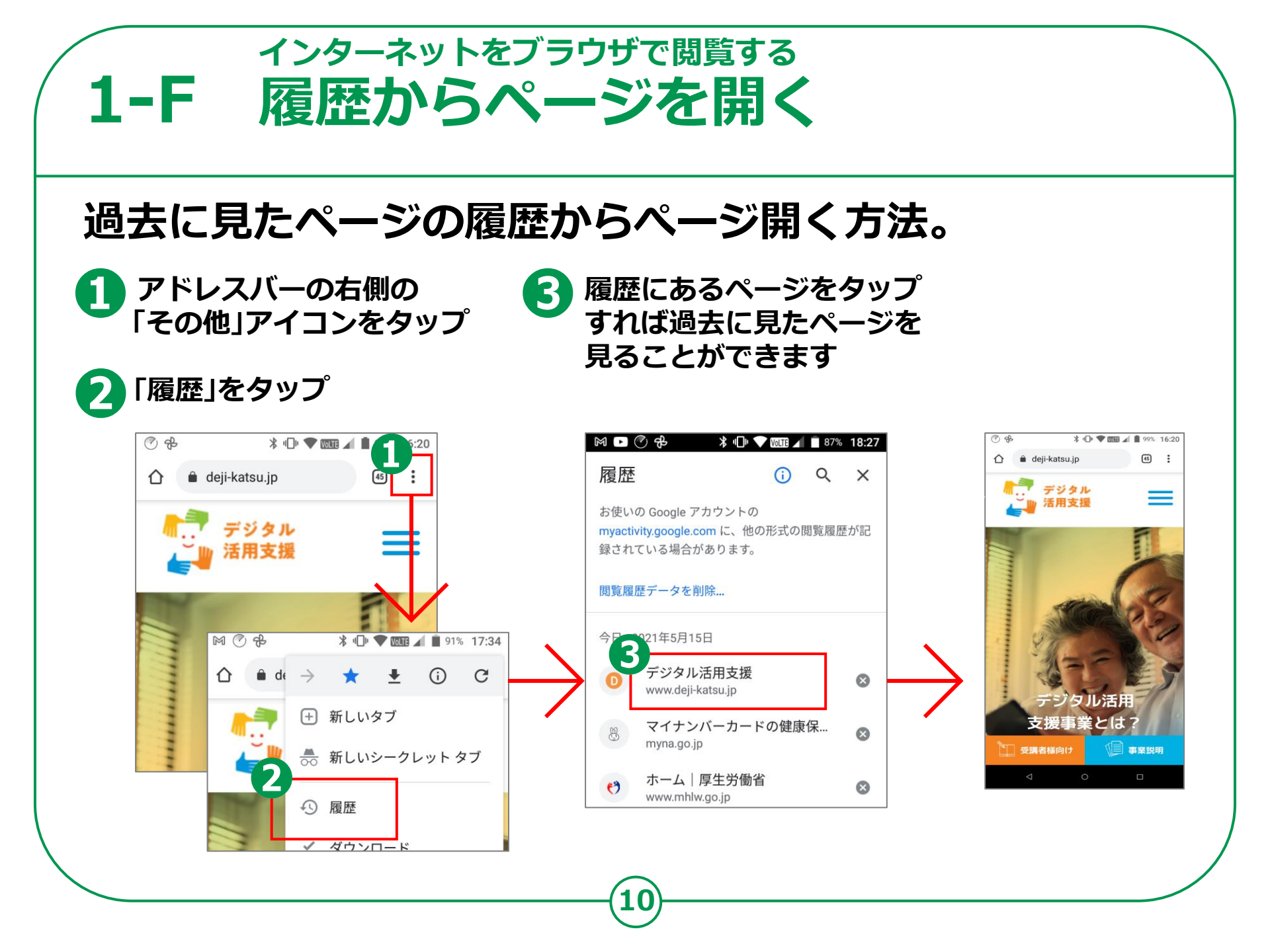

## 1-G インターネットを使う時の注意点

インターネットには、さまざまなサイトが 存在します。その中には、悪意を持って設置された 詐欺やウイルス配布を行うサイトもあります。

● メール内に書かれたURLや「ここを選択してください」などど書かれた ところを選択すると、偽のサイトに接続され、そこで、ユーザIDやパスワード またクレジットカードなどの情報を入力させ、これらの情報を盗み取ろうとする メールもあります。これらのメールをフィッシングメールと呼びます。

● また、WEBサイトや広告などで、一度クリックしただけで、一方的に サービスへの入会などの契約成立を宣言され、多額の料金の支払いを 求められるという詐欺をワンクリック詐欺といいます。

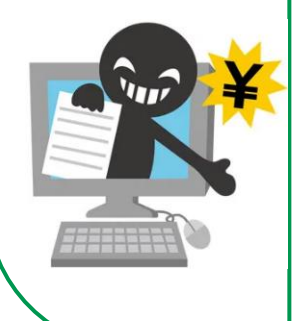

● 知らない人から来たメールや、「お金をあげます」または「無料であげます」などのおいしいことが書かれているサイトにはご注意ください。

● インターネットやメールを使う際は、「知らない人からきたメール」、また、 「おいしい話が掲載されているサイト」や「"有料です"と書かれているサイト」などには、 細心の注意を払い、気軽にタップやクリックをしないようにしましょう。